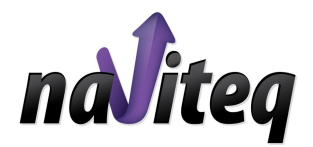

# NAVITEQ POST PROCESSING

ОСНОВНИ СТЪПКИ НА РАБОТА С ПОТРЕБИТЕЛСКИ СОФТУЕР NAVITEQ.DATA

# Ръководство за потребителя

Ул. Денкоглу 15А, гр. София Тел.: +359-2-9239960 • Факс: +359-2-981 7557

Всички права запазени

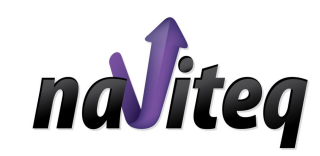

# Съдържание

| I.   | Увод                         | 2 |
|------|------------------------------|---|
| II.  | Системни изисквания          | 3 |
| III. | Общ преглед и функционалност | 4 |
| IV.  | Основни стъпки на работа     | 5 |

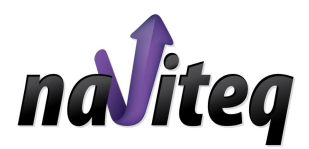

### I. Увод

Настоящето ръководство дава информация относно стъпките на работа с NAVITEQ.DATA софтуера при услугата NAVITEQ Post Processing.

Специализираният софтуер NAVITEQ.DATA служи за генериране на данни от наблюденията на Глобалните спътникови системи GPS (Global Positioning System) и ГЛОНАСС (Глобальная Навигационная Спутниковая Система). При създаването му бяха взети предвид следните основни фактори:

- □ удобство за потребителя, ползвайки NAVITEQ услугите за прецизно позициониране
- □ лесен и удобен достъп до сателитните данни, генерирани от нашата мрежа от референтни станции.

Софтуерът е разработен, съгласно приложимите стандарти и изисквания за обработка на данни от глобалните сателитни системи.

При възникване на проблеми със софтуера или необходимост от допълнителна информация, моля свържете се с нас на следните координати:

NAVITEQ

support@naviteq.net

+359/2 923 9977

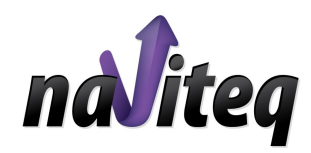

## **II.** Системни изисквания

За работа със софтуера трябва да имате предвид следните минимални системни изисквания:

- Минимална компютърна конфигурация
- Уеб браузър с поддръжка на Java™.

Java Virtual Machine 1.1.5 или по-нова от Sun Microsystems

Можете да я намерите на адрес: http://www.java.com/en/download/download\_the\_latest.jsp

Операционна система: Windows, Linux. OS/2

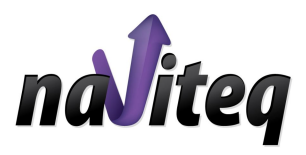

## ІІІ.Общ преглед и функционалност

Ако сте потребител на софтуера NAVITEQ.DATA Вие ползвате разрешен достъп до RINEX сървъра на NAVITEQ през Internet.

На Фиг.1 е показан началният изглед на Java™ аплета, след като заредите интерфейса за достъп до RINEX сървъра.

При избор на NAVITEQ Post Processing, Вие ще ползвате данни, получавани от физическите референтни станции от мрежата на NAVITEQ.

С помощта на потребителския софтуер NAVITEQ.DATA Вие можете:

- да създадете свой проект за получаване на сателитни данни от референтната мрежа на NAVITEQ;

- да ползвате натрупаните данни от наблюденията със задна дата в рамките на 90 дни до момента на създаване на Вашия проект;

- да имате достъп до предишно създадени проекти в рамките на 30 дни;

#### Важно!!!

Координатите на всяка активна референтна станция от

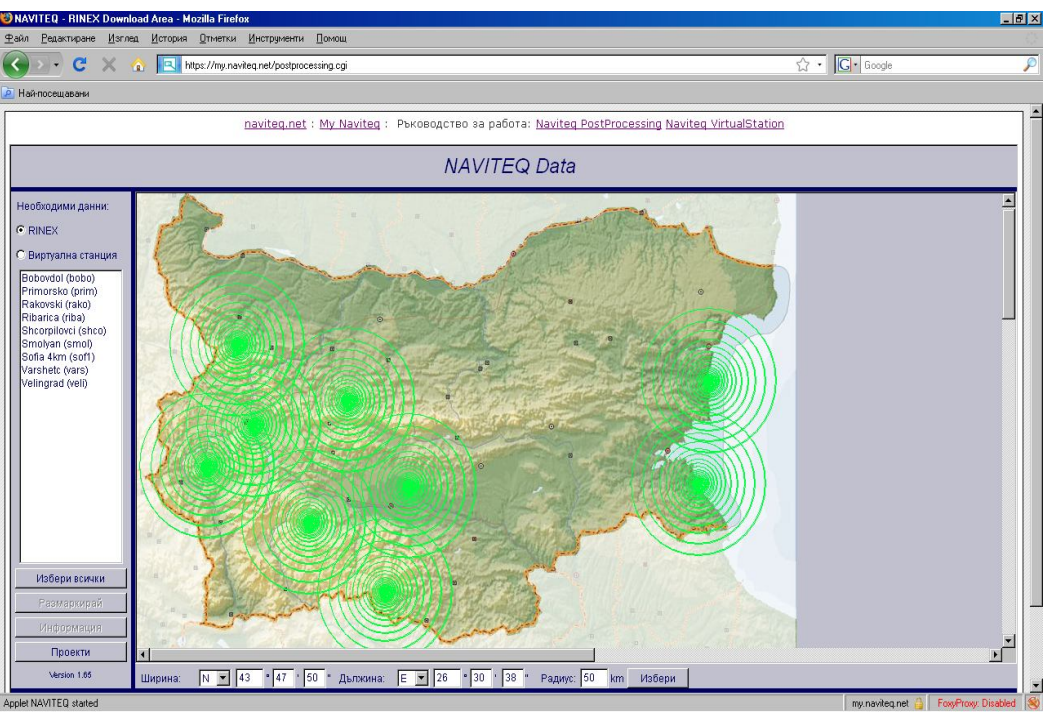

#### Фиг. 1 – Начален изглед на Специализирания Потребителски Софтуер

мрежата на NAVITEQ са изчислени в съответствие с референтната система ETRS89 (ETRF2000), епоха 2005.0.

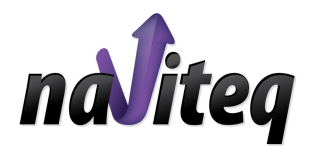

# IV. Основни стъпки на работа

СТЪПКА 1 Избор на услугата NAVITEQ Post Processing (ФИГ.2)

След като заредите интерфейса от менюто в ляво, изберете RINEX

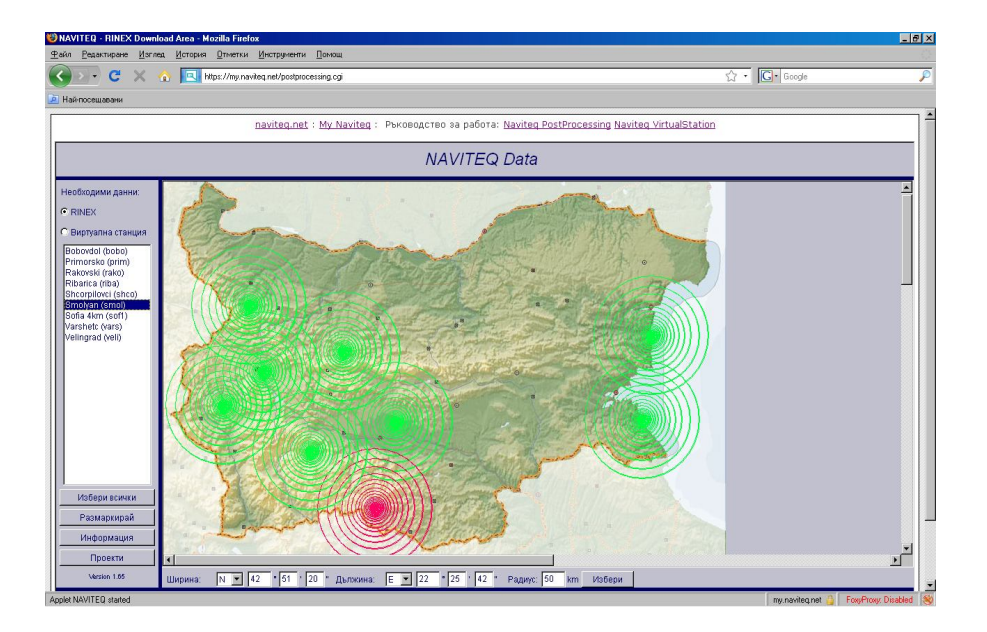

Фиг. 2 – Избор на тип услуга и референтни станции

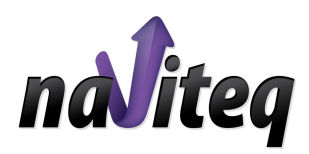

#### СТЪПКА 2 ИЗБОР НА РЕФЕРЕНТНИ СТАНЦИИ

Това може да направите по два начина (Фиг. 2):

- като изберете с мишката станциите от менюто в ляво;
- като маркирате с мишката самата станция върху картата

Избраните от вас станции се оцветяват в червено, след което може да продължите към следващата стъпка с натискане на бутона >>, разположен в долния край на интерфейса.

Ако желаете да откажете вече избрана референтна станция, трябва просто да я изберете повторно.

След като сте избрали необходимите Ви референтни станции, с помощта на следващия прозорец можете да проверите избора си и продължите с бутон >> (Фиг. 3).

| <u></u> |
|---------|
|         |
|         |

Фиг.3. Проверка на избраните станции

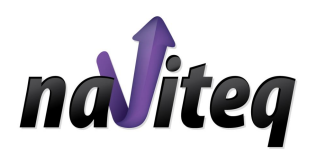

#### СТЪПКА З Избор на времеви интервал

На Фиг.4 е показана стъпка 3 от диалога.

С помощта на показания прозорец е необходимо да зададете допълнителна информация за формирането на Вашия проект.

- <sup>°</sup> В поле "Интервал" задавате интервал между отчетите от наблюденията в секунди.
- <sup>°</sup> В поле "От" и "До" задавате времето, за което желаете да ви бъдат генерирани данни. Този времеви интервал следва да бъде съобразен с времето на направените от Вас измервания.
- <sup>°</sup> В зависимост от измерванията двучестотни или едночестотни, от дясното поле на прозореца избирате фаза на носещи честоти L1 и L2 и съответния псевдослучаен код C1 и C2.

Продължете към следващата стъпка (бутон >> ).

| Интервал: 15    | сек.       | Pseudorange code C1    |
|-----------------|------------|------------------------|
| Эремев: С GPS   | GPS +02.00 | Pseudorange code C2    |
| 2009-01-29      | 10:14      | 🔽 Фаза на честота L1   |
| JI. 12003-01-23 |            | 🖵 🔽 Фаза на честота L2 |
| Ba:             | 60 MI      | 4H 🔽 Navigation file   |
| цо: 2009-01-29  | 11:14      |                        |
|                 |            |                        |
|                 |            |                        |
|                 |            |                        |

Фиг.4. – Задаване на параметри на измерване

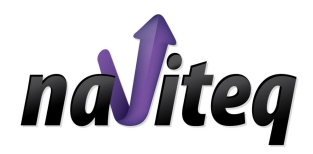

СТЪПКА 4 Изходни условия и наличност на данните (Фиг. 5)

На следващата стъпка, получавате синтезирана информация за изходните условия за Вашия проект:

- <sup>°</sup> Зададен интервал между отчетите (в сек.)
- ° Формат на данните
- <sup>°</sup> Зададено време на измерване
- <sup>°</sup> Брой и наименование на избрани референтни станции
- <sup>°</sup> Брой файлове с налични данни за Вашите измервания
- <sup>°</sup> Степен на наличност на данните в проценти

Ако не желаете да въведете корекции в зададените параметри (бутон <<), продължете напред (бутон >>).

| аявка: Интервал:<br>Формат<br>Времев<br>Іамерено в 2 файла: | 15 сек.<br>:RINEX, C1, C2, L1, L2, RXN<br>и период: от: 200 | 9-01-29 08:14 J                            | qo: 2009-01-29 09:14 |                           |
|-------------------------------------------------------------|-------------------------------------------------------------|--------------------------------------------|----------------------|---------------------------|
| ID Име                                                      | Ot (GPS-Time)                                               | До (GPS-Time)                              | Наличност на данни   | Поддържан минимален интер |
| smol Smolyan                                                | 2009-01-29 08:00:00<br>2009-01-29 09:00:00                  | 2009-01-29 09:00:00<br>2009-01-29 10:00:00 | 100 %<br>100 %       | 1.0 sec.<br>1.0 sec.      |
| ена: 7.20 Lv                                                |                                                             |                                            |                      |                           |

Фиг.5. – Изходни условия и наличност на данните за генерирания проект

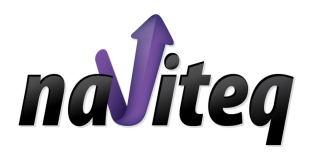

СТЪПКА 5 ФОРМАТ НА ДАННИТЕ

След задаване на изходните параметри за генериране на Вашия проект, с помощта на прозореца, показан на Фиг.6, имате възможност да зададете желания от Вас формат на данните.

Също така, Ви се предоставя възможност за компресиране и архивиране на получаваните файлове.

| 🗖 Компресиран RINEX          | 💿 За времето на измерване |
|------------------------------|---------------------------|
| 🗖 Компактен RINEX (Hatanaka) | О Дневни файлове          |
|                              | О Почасови файлове        |
| Архив:                       |                           |
| <ul> <li>Zip</li> </ul>      | Разширение на RINEX файл: |
| • Не архивирай               | C *.rxo=*.rxn=            |
|                              | 📀 *.01o, *.01n,           |
|                              |                           |
|                              |                           |
|                              |                           |

Фиг.6 – Информация за формат на данните

Важно! Форматът следва да бъде съобразен с възможностите на софтуера, който използвате за извършване на последващите изчисления.

\_

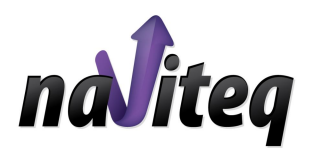

СТЪПКА 6 ЗАЯВКА ЗА ГЕНЕРИРАНЕ НА RINEX ФАЙЛ

След като вече сте въвели необходимата информация за Вашия проект, необходимо е да зададете уникално име на проекта, с което да го отличавате от останалите Ви проекти.

Това става като въведете в полето Проект желаното от Вас име на проект; в поле Потребител Вашето предварително предоставено потребителско име и в поле Парола – Вашата парола.

С потребителското име и парола системата Ви идентифицира като потребител и Ви позволява да генерирате проекта. Преди да генерирате по този начин проекта си, моля, обърнете внимание на сумата, която следва да заплатите. С въвеждането на своите данни на стъпка 6, Вие потвърждавате изчислената за проекта цена, която ще Ви бъде начислена в зависимост от избрания от Вас тарифен план.

| :14 - 200 | 09-01-29-11:14    |                                       |                                         |
|-----------|-------------------|---------------------------------------|-----------------------------------------|
|           |                   |                                       |                                         |
| кт        | demo-pp           |                                       |                                         |
| ебит      | Name              |                                       |                                         |
| ла:       | *****             |                                       |                                         |
|           | кт<br>ебит<br>ла: | кт demo-pp<br>ебил Name<br>ла: ****** | икт demo-pp<br>ебил Name<br>ила: ****** |

Прозорецът, в който въвеждате горната информация е даден на Фиг. 7.

#### Фиг.7 – Заявка за генериране на проект

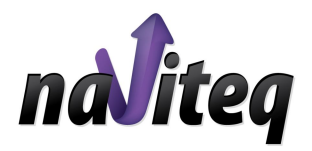

#### СТЪПКА 7 СТАТУС И ИЗТЕГЛЯНЕ НА ЗАЯВЕНИТЕ ДАННИ

След като въведете необходимите име на проект, потребителско име и парола, софтуерът започва да генерира Вашият проект. Времето за генериране на проекта зависи от изходните данни, които сте задали.

Докато проектът е в процес на генериране, той е със статус processing, както е отбелязано на Фиг. 8. След като изчисленията завършат статусът се означава с ready. Проектът може да бъде изтеглен като го изберете и натиснете бутона Изтегли файл.

| Проект     | Валиден до | Статус     | Размер      | Цена     |   |
|------------|------------|------------|-------------|----------|---|
| petrov     | 2008-10-18 | ready      | 36 KB       | 5.20 Lv  | 1 |
| plowdiw    | 2008-11-02 | ready      | 693 KB      | 16.80 Lv | 1 |
| plow       | 2008-11-02 | ready      | 184 KB      | 9.00 Lv  |   |
| p1         | 2008-11-02 | ready      | 166 KB      | 7.80 Lv  |   |
| geobul_pr  | 2008-11-18 | ready      | 69 KB       | 4.80 Lv  |   |
| geobul new | 2008-11-19 | ready      | 102 KB      | 7.20 Lv  |   |
| geobul_21  | 2008-11-20 | ready      | 95 KB       | 7.20 Lv  |   |
| evn        | 2009-01-17 | ready      | 337 KB      | 21.60 Lv |   |
| evn vrs    | 2009-01-17 | ready      | 168 KB      | 23.40 Lv |   |
| demo-pp    | 2009-02-28 | ready      | 71 KB       | 5.52 Lv  |   |
| pp         | 2009-02-28 | processing | 0 КВ        | 7.20 Lv  |   |
| _          |            | Опрес      | ни          |          |   |
|            |            | Проток     | ол          |          |   |
|            |            | Изтегли (  | <b>райл</b> |          |   |

Фиг.8 – Статус на проект